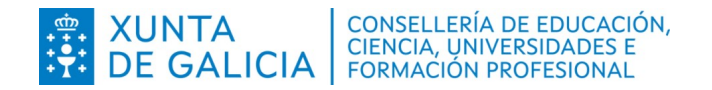

Dirección Xeral de Formación Profesional

Admisión Formación Profesional 2024-2025

- Oferta modular
  - Modalidade a distancia
  - Modalidade presencial

# Instrucións para reservar matrícula nas prazas adxudicadas

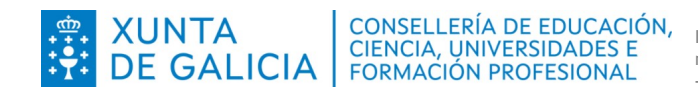

# Índice

| 1 | Introdución                                                      |    |
|---|------------------------------------------------------------------|----|
| 2 | Autenticación no sistema de usuarios da consellería              | 3  |
|   | 2.1 Identificación con usuario e contrasinal                     |    |
|   | 2.2 Identificación con código de solicitude                      | 4  |
| 3 | Reserva de matrícula en prazas da oferta modular                 | 5  |
|   | 3.1 Prazos para efectuar a reserva vía web                       | 5  |
|   | 3.2 Reserva de prazas                                            | 5  |
|   | 3.2.1 Reserva de prazas adxudicadas na modalidade presencial     | 7  |
|   | 3.2.2 Reserva de prazas adxudicadas na modalidade a distancia    | 8  |
| 4 | Imprimir un documento coa reserva de matrícula                   | 10 |
| 5 | Prazos para formalizar a matrícula das reservas de praza vía web | 10 |
|   | 5.1 Modalidade presencial                                        |    |
|   | 5.2 Modalidade a distancia                                       | 11 |

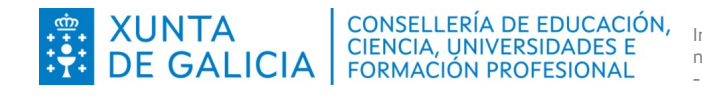

## 1 Introdución

Os usuarios identificados no sistema de admisión de formación profesional que fixeran solicitudes para a oferta modular, tanto na modalidade presencial como na modalidade a distancia, poderán reservar vía web a matrícula nas prazas adxudicadas.

As persoas que realicen a reserva de matrícula por este procedemento quedarán excluídas do sistema de adxudicación noutras ofertas, modalidades e graos.

Soamente continuarán participando nas adxudicacións dos módulos solicitados nos que estean en espera pertencentes ao centro e ciclo no que fixeran a reserva inicial da oferta modular na mesma modalidade na que fixeran a reserva.

Non será necesario acudir ao centro no que se ten a praza adxudicada a matricularse en cada adxudicación de módulos. Será necesario acudir unha vez ao centro, nos prazos que se indican neste documento e, en todo caso, antes do día 5 de setembro ás 13:00 horas, para formalizar a matrícula nos módulos que se tiveran reservados na modalidade presencial.

Na modalidade a distancia non será necesario acudir ao centro para formalizar a matrícula. Os módulos que figuren reservados ao remate da 3ª adxudicación (5 de setembro ás 13:00 horas) serán os módulos que finalmente figuren na matrícula. Será necesario presentar no centro o resgardo do pago do seguro escolar no caso das persoas obrigadas ao seu pagamento. Tamén será necesario achegar calquera outra documentación que o centro demande para realizar comprobacións de datos de identidade ou dos requisitos de acceso.

## 2 Autenticación no sistema de usuarios da consellería

## 2.1 Identificación con usuario e contrasinal

É moi probable que ás persoas solicitantes no proceso de admisión que puxeron como dato un correo electrónico válido lles chegue un correo cun texto similar ao seguinte:

ALTA NOVO USUARIO:

*Comunicámoslle que, segundo os datos que figuran na base de datos da Consellería de Educación, Universidade e Formación Profesional, se solicitou a creación dunha conta de correo persoal.* 

Para activar a conta, debe acceder ao seguinte enderezo:

https://www.edu.xunta.es/contausuario/prv/XestionContaIn.do?operacion=alta Debe realizar a activación cos seguintes datos:

Código de activación: XXXXXX

Dispón de dez días, desde a recepción deste código, para formalizar a activación da conta.

A través das instrucións do correo creouse (ou púidose crear) un nome de usuario para acceder á aplicación Ciclosadmisión, e permitir diversas xestións como, por exemplo, informarse sobre o seu expediente no proceso.

Todas as operacións sobre a conta de usuario e o contrasinal (como solicitar un novo PIN/código de activación, lembrar o nome da conta, lembrar ou modificar un contrasinal) poden xestionarse en: <a href="https://www.edu.xunta.gal/contausuario">https://www.edu.xunta.gal/contausuario</a>

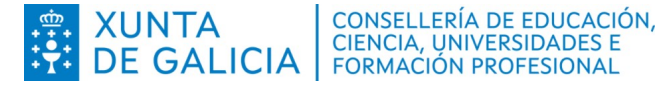

Para calquera dúbida sobre a autenticación e a conta de usuario cumprirá contactar coa UAC no teléfono 881 997 701 ou enviando un correo a uac@edu.xunta.gal

Se ten un usuario e contrasinal de NERTA tamén o pode empregar para acceder á aplicación Ciclosadmisión.

## 2.2 Identificación con código de solicitude

Na aplicación poderase acceder directamente á pantalla para solicitar a matrícula en prazas adxudicadas empregando o DNI/DOI e o código da solicitude na que se ten a praza adxudicada.

Primeiro hai que seleccionar na pantalla de inicio da aplicación o modo de autenticación (Reserva de prazas adxudicadas/Anulación da reserva).

Admisión FP: Estado de solicitudes/adxudicación

Despois hai que escribir o número do documento oficial de identidade (DNI, NIE ou pasaporte, sempre coas letras en maiúscula) empregado no proceso de admisión e o código da solicitude na que se ten a praza adxudicada.

| ciclosadmision $\Xi$ |                                        | ( | <u> أ</u> | <b>(</b> ) | Ф |
|----------------------|----------------------------------------|---|-----------|------------|---|
| 1 Inicio             | Reservar/Matricular prazas adxudicadas |   |           |            |   |
| 17 Bolsas retorna    |                                        |   |           |            |   |
|                      | Filtros                                |   |           |            |   |
|                      | DOI/DNI                                |   |           |            |   |
|                      | Código de Solicitude                   |   |           |            |   |
|                      | Russer Volver                          |   |           |            |   |
|                      |                                        |   |           |            |   |

Localización do código de solicitude.

DATOS DA PERSOA SOLICITANTE

NOME

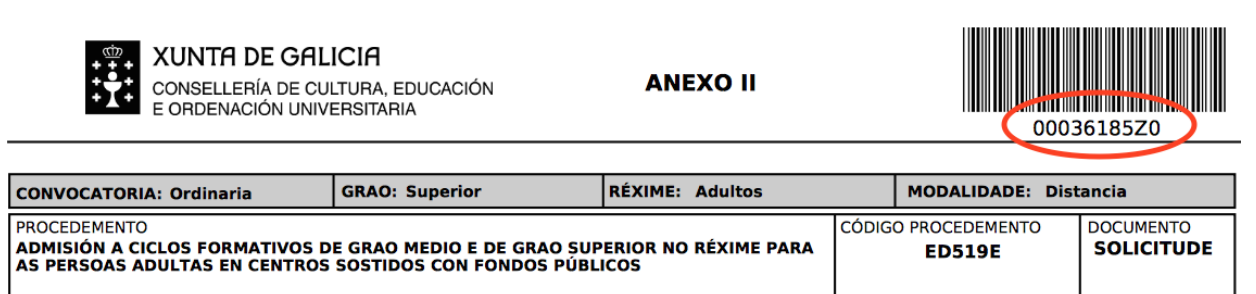

SEGUNDO APELIDO

Lembre que a normativa prevalece sobre calquera outra información. Este documento contén información de carácter xeral extraída da normativa, polo que calquera dúbida ou contradición se resolverá atendendo á normativa vixente.

PRIMEIRO APELIDO

NIF/PASAPORTE

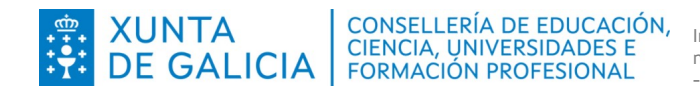

# 3 Reserva de matrícula en prazas da oferta modular

## 3.1 Prazos para efectuar a reserva vía web

A reserva das prazas adxudicadas realizarase, exclusivamente, nos prazos do correspondente período de matriculación establecido para cada adxudicación:

- 1<sup>a</sup> adxudicación: do 17 ás 9.00 ao 22 de xullo ás 13.00 horas.
- 2ª adxudicación: do 24 ás 9.00 ao 31 de xullo ás 13.00 horas.
- 3<sup>a</sup> adxudicación: do 2 de setembro ás 9.00 ao 5 de setembro ás 13.00 horas.

### 3.2 Reserva de prazas

**Nas datas de cada adxudicación**, as persoas a quen lles sexa adxudicada algunha praza na oferta modular, na modalidade presencial ou na modalidade a distancia, e que estean autenticadas no sistema, poderán:

- Acudir ao centro no que teñan adxudicada a praza e solicitar a matriculación nos módulos adxudicados dentro do prazo de matriculación da correspondente adxudicación.
- Reservar as prazas adxudicadas vía web na aplicación informática Ciclosadmisión. Na modalidade presencial é condición indispensable acudir posteriormente ao centro educativo a formalizar a matrícula.

Para reservar prazas vía web, deberase ir á seguinte ligazón: <u>www.edu.xunta.gal/ciclosadmision</u>

Despois de identificarse no sistema co seu usuario e contrasinal prema na pestana "2 Solicitantes" do menú da aplicación; verá unha pantalla similar a esta:

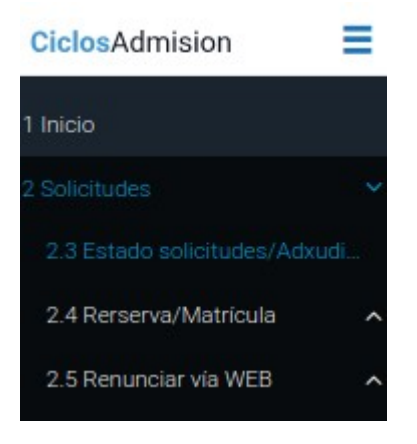

No menú "2 Solicitantes" débese elixir "2.4 Reserva/Matrícula" e a continuación "2.4.1 Reserva/Matrícula WEB". Sairá unha ventá similar á seguinte, na que terá que seleccionar a pestana correspondente a:

- Módulos adxudicados ( oferta modular distancia).
- Módulos adxudicados (oferta modular presencial).

Daquela, hai que ir a seleccionar o grao e marcar "Medio" ou "Superior":

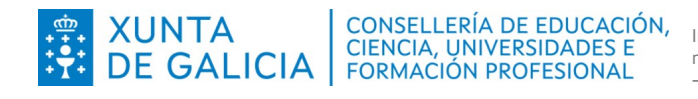

### Reserva prazas adxudicadas

| Ciclos adxudicados (Ordinario)                                                                                                    | Módulos adxudicados (Adultos Distancia)                                                                                                    | Módulos adxudicados (Adultos Presencial)                                                                                                    |
|----------------------------------------------------------------------------------------------------|----------------------------------------------------------------------------------------------------|----------------------------------------------------------------------------------------------------|
| Cursos adxudicados (Cursos especia                                                                                                    | alización)                                                                                                    |                                                                                                    |
| Réxime ordinario:                                                                                                    |                                                                                                    |                                                                                                    |
| As persoas que solicitan matrícula por este réxime o<br>renuncia/solicitude de matrícula poden consultarse                                                                                                    | quedarán excluídas do sistema de adxudicación dos outros réximes.<br>na seguinte ligazón.                                                                                                    | . No caso de adxudicación de praza en réxime ordinario os detalles para a                                                                                     |
| Réxime para persoas adultas:                                                                                                    |                                                                                                    |                                                                                                    |
| <ul> <li>As persoas que solicitan reserva de matrícul<br/>dos módulos solicitados que estean en espe</li> <li>A vantaxe deste procedemento é que non se</li> <li>Pode consultar os detalles deste procedeme</li> <li>Lembre que anular a reserva dunha adxudica</li> <li>Na modalidade presencial, unha vez finalizar<br/>ligazón (consultar apartado S).</li> </ul> | a por este réxime quedarán excluídas do sistema de adxudicación d<br>ra do centro e ciclo no que fagan a reserva inicial.<br>rá necesario acudir a matricularse en cada adxudicación ao centro.<br>nto no réxime para persoas adultas <u>neste documento</u> .<br>Ición anterior é irreversible.<br>Ja a reserva dos módulos nos que desexa matricularse, será impres | os outros réximes. Soamente continuarán participando nas adxudicacións<br>scindible formalizar a matrícula no centro antes do día indicado na <u>sequinte</u> |
| Atención: para a reserva de praz                                                                                                    | as na modalidade presencial é imprescindibl                                                                                                    | e coñecer o horario de impartición dos módulos.                                                                                                    |
| Seleccione Grao                                                                                                    |                                                                                                    |                                                                                                    |
| Todos Graos                                                                                                    |                                                                                                    |                                                                                                    |

Se accedeu á aplicación empregando o código de solicitude entrará directamente na pantalla de reserva de prazas da adxudicación correspondente. Verá unha pantalla similar á seguinte:

# Reservar módulos adxudicados presencial Réxime ordinario: As persoas que solicitan matricula por este réxime quedarán excluídas do sistema de advudicación dos outros réximes. No caso de advudicación de praza en réxime ordinario os detalles para a renuncia/solicitude de matricula poden consultarse <u>na asquinta ligacón</u>. Réxime para persoas adultas: • As persoas que solicitan reserva de matricula por este réxime quedarán excluídas do sistema de advudicación dos outros réximes. Soamente continuarán participando nas advudicacións dos módulos solicitados que estean en espera do centro e cielo no que fegan a reserva inicial. • A spersoas que solicitan reserva de matricularse en cada advudicación dos outros réximes. Soamente continuarán participando nas advudicacións dos módulos solicitados que estean en espera do centro e cielo no que fegan a reserva dura attricularse en cada advudicación ao centro. • Austra de deste procedemento to yeu moster in espera a tensor advudicación so que fegan a reserva dura duraduciación ano so que desexa matricularse, será imprescindible formalizar a matricular os detalles dera seguinte ligazón (consultar sperado 5). • Pode consultar os detalles de reserva de prazas na modalidade presencial é imprescindible coñecer o horario de impartición dos módulos. • Atención: para a reserva de prazas na modalidade presencial é imprescindible coñecer o horario de impartición dos módulos.

### Listaxe módulos do Alumno: .

### Ano 2021 Fase Activa: 1ª Adxudicación ordinaria (Medio)

|                              |      |            |                                  |              | Adxudicación Actual                              |                                                  |              |            |          |
|------------------------------|------|------------|----------------------------------|--------------|--------------------------------------------------|--------------------------------------------------|--------------|------------|----------|
| Fase                         | Grao | Asistencia | Centro                           | Convocatoria | Ciclo                                            | Módulo                                           | Horas Modulo | Estado     | Opcións  |
| 1ª Adxudicación<br>ordinaria | М    | Ρ          | CIFP Ánxel Casal - Monte<br>Alto | Xuño         | CMSAN02-Grao Medio en<br>Farmacia e parafarmacia | MP0101-Dispensación de<br>produtos farmacéuticos | 213          | Adxudicado | Reservar |
| 1ª Adxudicación<br>ordinaria | М    | Ρ          | CIFP Ánxel Casal - Monte<br>Alto | Xuño         | CMSAN02-Grao Medio en<br>Farmacia e parafarmacia | MP0104-Formulación<br>maxistral                  | 187          | Adxudicado | Reservar |
| 1ª Adxudicación<br>ordinaria | М    | P          | CIFP Ánxel Casal - Monte<br>Alto | Xuño         | CMSAN02-Grao Medio en<br>Farmacia e parafarmacia | MP0061-Anatomofisioloxía<br>e patoloxía básicas  | 107          | Adxudicado | Reservar |
| 1ª Adxudicación<br>ordinaria | М    | P          | CIFP Ánxel Casal - Monte<br>Alto | Xuño         | CMSAN02-Grao Medio en<br>Farmacia e parafarmacia | MP0100-Oficina de<br>farmacia                    | 157          | Adxudicado | Reservar |

Lembre que a normativa prevalece sobre calquera outra información. Este documento contén información de carácter xeral extraída da normativa, polo que calquera dúbida ou contradición se resolverá atendendo á normativa vixente.

R1

XUNTA CONSELLERIA DE EDUCACIO DE GALICIA CIENCIA, UNIVERSIDADES E FORMACIÓN PROFESIONAL CONSELLERÍA DE EDUCACIÓN,

Instrucións para reservar matrícula nas prazas adxudicadas: - Modalidade a distancia - Modalidade presencial

#### 3.2.1 Reserva de prazas adxudicadas na modalidade presencial

Antes de proceder á reserva de prazas adxudicadas da oferta modular en modalidade presencial deberá ter en conta o seguinte:

- Hai módulos que é preferible cursar e superar antes que outros, pois achegan formación que é necesaria para afrontar con máis facilidade outros módulos. Toda a información sobre itinerarios máis recomendables na ensinanza para as persoas adultas está dispoñible en: http://www.edu.xunta.gal/fp/itinerarios-adultos
- Aínda que o máximo de horas de formación que se poden cursar por ano académico é de 1000 horas, non é posible cursar calquera combinación de módulos. Só se poderá efectuar a matrícula daqueles módulos que non coincidan en horario, xa que a asistencia ás clases é obrigatoria. Polo tanto, antes de efectuar a reserva, é imprescindible consultar os horarios dos módulos do ciclo (dispoñibles en cada centro ou nas páxinas web do centro) para non reservar e logo matricularse de módulos que se impartan en horarios que se solapan. Teña en conta que a aplicación, para efectuar a reserva, non dispón dos horarios de cada centro e polo tanto, non impide reservar calquera combinación de módulos aínda que, no centro adxudicado, se impartan en horarios coincidentes. Na táboa que amosa a aplicación aparece unha columna coa información do bloque horario ao que pertence cada módulo (B1, B2, B3). Os módulos que pertencen ao mesmo bloque horario son compatibles entre si. De todos os xeitos, está información pode estar suxeita a variacións por diversas circunstancias.

Para continuar co procedemento de reserva, unha vez seleccionado o grao e a pestana da oferta modular na modalidade presencial, ao premer en "Buscar adxudicación" aparecerán na parte de abaixo da ventá, en "Adxudicación actual", as adxudicacións que se teñan de todos os centros e ciclos solicitados. Na columna "Opcións" estará dispoñible "Reservar praza" e, ao premer nesa opción, estarase indicando que se desexa gardar a matrícula deste módulo, deste centro e deste ciclo. Logo de seleccionarse un, só se poderá seguir reservando módulos do mesmo centro e ciclo. Nese momento, o estado cambia de adxudicado a reservado. A matrícula queda reservada.

| Seleccione Grao                                                                                                    | •                                                                                  |                                                                        |                                                                                                |                                        |                                                                                                    |                                                                                                    |                                                                   |                                      |                                                                                |                                  |
|----------------------------------------------------------------------------------------------------|------------------------------------------------------------------------------------|------------------------------------------------------------------------|------------------------------------------------------------------------------------------------|----------------------------------------|----------------------------------------------------------------------------------------------------|----------------------------------------------------------------------------------------------------|-------------------------------------------------------------------|--------------------------------------|--------------------------------------------------------------------------------|----------------------------------|
| BUSCAR ADXUDICAC                                                                                                    |                                                                                    |                                                                        |                                                                                                |                                        |                                                                                                    |                                                                                                    |                                                                   |                                      |                                                                                |                                  |
| Imprimir                                                                                                    |                                                                                    |                                                                        |                                                                                                |                                        |                                                                                                    |                                                                                                    |                                                                   |                                      |                                                                                |                                  |
|                                                                                                    |                                                                                    | List                                                                   | axe módul                                                                                      | os d                                   | o Alumno:                                                                                                    |                                                                                                    |                                                                   | Ano 201                              |                                                                                |                                  |
|                                                                                                    |                                                                                    |                                                                        |                                                                                                |                                        | Adxudicac                                                                                                    | ión Actual                                                                                                    |                                                                   |                                      |                                                                                |                                  |
| Fase                                                                                                    | Centro                                                                             | Cor                                                                    | nvocatoria                                                                                     |                                        | Ciclo                                                                                                    | Módulo                                                                                                    | Horas                                                             | s Modulo                             | Estado                                                                         | Opcións                          |
|                                                                                                    |                                                                                    | A                                                                      | Anular unha re                                                                                 | serva                                  | Adxudicaciór<br>a neste apartado sup                                                                                                    | ns Anteriores<br>porá perder definitiva                                                                                                    | amente                                                            | esa reserva                          |                                                                                |                                  |
| Fase                                                                                                    | Cent                                                                               | tro                                                                    | Convocatoria                                                                                   |                                        | Ciclo                                                                                                    | Módulo                                                                                                    |                                                                   | Horas Modulo                         | Estado                                                                         | Opcións                          |
|                                                                                                    |                                                                                    |                                                                        |                                                                                                |                                        |                                                                                                    |                                                                                                    |                                                                   |                                      |                                                                                |                                  |
| 1ª ordinaria<br>distancia.                                                                                                    | CIFP Ánxel Cas                                                                     | al - Monte Alto                                                        | Xuño                                                                                           | CSS                                    | SSC01-Grao Superior en<br>Educación infantil                                                                                                    | MP0020-Primeiros aux                                                                                                    | xilios                                                            | 53                                   | Adxudicado                                                                     |                                  |
| 1ª ordinaria<br>distancia.<br>1ª ordinaria<br>distancia.                                                                                                    | CIFP Ánxel Casa<br>CIFP Ánxel Casa                                                 | al - Monte Alto<br>al - Monte Alto                                     | Xuño<br>Xuño                                                                                   | CSS                                    | SSC01-Grao Superior en<br>Educación infantil<br>SSC01-Grao Superior en<br>Educación infantil                                                                                                    | MP0020-Primeiros au<br>MP0021-Formación<br>orientación labora                                                                                                    | xilios<br>ne                                                      | 53<br>107                            | Adxudicado<br>Adxudicado                                                       |                                  |
| 1ª ordinaria<br>distancia.<br>1ª ordinaria<br>distancia.<br>1ª ordinaria<br>distancia.                                                                                                    | CIFP Ánxel Casa<br>CIFP Ánxel Casa<br>CIFP Por                                     | al - Monte Alto<br>al - Monte Alto<br>rtovello                         | Xuño<br>Xuño<br>Xuño                                                                           | CSS<br>CSS<br>CSS                      | SC01-Grao Superior en<br>Educación infantil<br>SSC01-Grao Superior en<br>Educación infantil<br>SSC01-Grao Superior en<br>Educación infantil                                                                                                  | MP0020-Primeiros au<br>MP0021-Formación<br>orientación labora<br>MP0013-O xogo infantil<br>metodoloxía                                                                                                    | xilios<br>ne<br>d<br>e a súa                                      | 53<br>107<br>187                     | Adxudicado<br>Adxudicado<br>Reservado                                          | Anular Reserva                   |
| 1ª ordinaria<br>distancia.<br>1ª ordinaria<br>distancia.<br>1ª ordinaria<br>distancia.<br>1ª ordinaria<br>distancia.                                                                                                    | CIFP Ánxel Casa<br>CIFP Ánxel Casa<br>CIFP Por<br>CIFP Por                         | al - Monte Alto<br>al - Monte Alto<br>rtovello<br>rtovello             | Xuño<br>Xuño<br>Xuño<br>Xuño                                                                   | CSS<br>CSS<br>CSS<br>CSS               | SSC01-Grao Superior en<br>Educación infantil<br>SSC01-Grao Superior en<br>Educación infantil<br>SSC01-Grao Superior en<br>Educación infantil<br>SSC01-Grao Superior en<br>Educación infantil                                                 | MP0020-Primeiros au<br>MP0021-Formación<br>orientación labora<br>MP0013-O xogo infantil<br>metodoloxía<br>MP0021-Formación<br>orientación labora                                                                   | xilios<br>n e<br>d<br>e a súa<br>n e<br>d                         | 53<br>107<br>187<br>107              | Adxudicado<br>Adxudicado<br>Reservado<br>Reservado                             | Anular Reserva<br>Anular Reserva |
| <ul> <li>1ª ordinaria<br/>distancia.</li> <li>1ª ordinaria<br/>distancia.</li> <li>1ª ordinaria<br/>distancia.</li> <li>1ª ordinaria<br/>distancia.</li> <li>1ª ordinaria<br/>distancia.</li> </ul>                                                                                                    | CIFP Ánxel Casa<br>CIFP Ánxel Casa<br>CIFP Por<br>CIFP Por<br>CIFP Por             | al - Monte Alto<br>al - Monte Alto<br>rtovello<br>rtovello             | Хиñо<br>Хиñо<br>Хиñо<br>Хиñо<br>Хиñо                                                           | CSS<br>CSS<br>CSS<br>CSS<br>CSS        | SSC01-Grao Superior en<br>Educación infantil<br>SSC01-Grao Superior en<br>Educación infantil<br>SSC01-Grao Superior en<br>Educación infantil<br>SSC01-Grao Superior en<br>Educación infantil<br>SSC01-Grao Superior en<br>Educación infantil | MP0020-Primeiros au<br>MP0021-Formación<br>orientación labora<br>MP0013-O xogo infanti<br>metodoloxía<br>MP0021-Formación<br>orientación labora<br>MP0015-Desenvolven<br>cognitivo e motor                         | xilios<br>n e<br>d<br>e a súa<br>n e<br>d<br>nento<br>r           | 53<br>107<br>187<br>107<br>213       | Adxudicado<br>Adxudicado<br>Reservado<br>Reservado<br>Adxudicado               | Anular Reserva<br>Anular Reserva |
| <ul> <li>1<sup>a</sup> ordinaria<br/>distancia.</li> <li>1<sup>a</sup> ordinaria<br/>distancia.</li> <li>1<sup>a</sup> ordinaria<br/>distancia.</li> <li>1<sup>a</sup> ordinaria<br/>distancia.</li> <li>1<sup>a</sup> ordinaria<br/>distancia.</li> <li>1<sup>a</sup> ordinaria<br/>distancia.</li> </ul> | CIFP Ánxel Casa<br>CIFP Ánxel Casa<br>CIFP Por<br>CIFP Por<br>CIFP Por<br>CIFP Por | al - Monte Alto<br>al - Monte Alto<br>rtovello<br>rtovello<br>rtovello | Xuño           Xuño           Xuño           Xuño           Xuño           Xuño           Xuño | CSS<br>CSS<br>CSS<br>CSS<br>CSS<br>CSS | SSC01-Grao Superior en<br>Educación infantil<br>SSC01-Grao Superior en<br>Educación infantil<br>SSC01-Grao Superior en<br>Educación infantil<br>SSC01-Grao Superior en<br>Educación infantil<br>SSC01-Grao Superior en<br>Educación infantil | MP0020-Primeiros au<br>MP0021-Formación<br>orientación labora<br>MP0013-O xogo infantil<br>metodoloxía<br>MP0021-Formación<br>orientación labora<br>MP0015-Desenvolvem<br>cognitivo e motor<br>MP0020-Primeiros au | xilios<br>n e<br>d<br>e a súa<br>n e<br>d<br>nento<br>r<br>xilios | 53<br>107<br>187<br>107<br>213<br>53 | Adxudicado<br>Adxudicado<br>Reservado<br>Reservado<br>Adxudicado<br>Adxudicado | Anular Reserva<br>Anular Reserva |
| 1ª ordinaria<br>distancia.<br>1ª ordinaria<br>distancia.<br>1ª ordinaria<br>distancia.<br>1ª ordinaria<br>distancia.<br>1ª ordinaria<br>distancia.<br>1ª ordinaria<br>distancia.                                                                                                    | CIFP Ánxel Casa<br>CIFP Ánxel Casa<br>CIFP Por<br>CIFP Por<br>CIFP Por             | al - Monte Alto<br>al - Monte Alto<br>rtovello<br>rtovello<br>rtovello | Хиñо<br>Хиñо<br>Хиñо<br>Хиñо<br>Хиñо<br>Хиñо                                                   | CSS<br>CSS<br>CSS<br>CSS<br>CSS<br>CSS | SSC01-Grao Superior en<br>Educación infantil<br>SSC01-Grao Superior en<br>Educación infantil<br>SSC01-Grao Superior en<br>Educación infantil<br>SSC01-Grao Superior en<br>Educación infantil<br>SSC01-Grao Superior en<br>Educación infantil | MP0020-Primeiros au<br>MP0021-Formación<br>orientación labora<br>MP0013-O xogo infantii<br>metodoloxía<br>MP0021-Formación<br>orientación labora<br>MP0015-Desenvolven<br>cognitivo e motor<br>MP0020-Primeiros au | xilios<br>n e<br>u<br>e a súa<br>n e<br>u<br>nento<br>r<br>xilios | 53<br>107<br>187<br>107<br>213<br>53 | Adxudicado<br>Adxudicado<br>Reservado<br>Reservado<br>Adxudicado<br>Adxudicado | Anular Reserva<br>Anular Reserva |

Soamente se poden reservar módulos dun só centro, ciclo e modalidade, e ata un máximo de 1000 horas. Non será posible formalizar a matrícula no centro se a reserva se fixo para módulos con horario solapado de máis dun 10 % das horas. Logo de seleccionado un módulo, só se poderá

Lembre que a normativa prevalece sobre calquera outra información. Este documento contén información de carácter xeral extraída da normativa, polo que calquera dúbida ou contradición se resolverá atendendo á normativa vixente.

XUNTA CONSELLERÍA DE EDUCACIÓN, CIENCIA, UNIVERSIDADES E FORMACIÓN PROFESIONAL

Instrucións para reservar matrícula nas prazas adxudicadas: - Modalidade a distancia - Modalidade presencial

continuar reservando módulos do mesmo centro e ciclo. Nas seguintes adxudicacións soamente lle poderán ser adxudicadas prazas en módulos dese mesmo centro e ciclo.

Dentro do período de cada adxudicación, poderá reservar e anular a reserva dos módulos adxudicados as veces que precise, pero preste atención porque soamente quedará arquivada a derradeira reserva feita dentro dese período.

Despois da primeira adxudicación ordinaria, as reservas de anteriores adxudicacións aparecerán debaixo de "Adxudicacións anteriores". Para permitir reordenar a reserva de matrícula, en función das novas adxudicacións de prazas, **poderase anular a reserva feita en anteriores adxudicacións, pero é moi importante ter en conta que esta anulación de reserva non ten volta atrás e, polo tanto, perderase a posibilidade de matricularse de novo nese módulo**.

En todo caso e para evitar equivocacións, aparecerá unha caixa de diálogo cun texto de confirmación cando intente anular unha reserva de adxudicacións anteriores. Acepte só se está seguro de anular esa reserva, xa que **esta acción é irreversible**.

### 3.2.2 Reserva de prazas adxudicadas na modalidade a distancia

Antes de proceder á reserva de prazas adxudicadas da oferta modular en modalidade a distancia, deberá ter en conta o seguinte:

- Hai módulos que é preferible cursar e superar antes que outros, pois achegan formación que é necesaria para afrontar con máis facilidade outros módulos. Toda a información sobre itinerarios máis recomendables na ensinanza para as persoas adultas está dispoñible en: http://www.edu.xunta.gal/fp/itinerarios-adultos
- Aínda que o máximo de horas de formación que se poden cursar por ano académico é de 1000 horas, hai que ter en conta que por cada hora de formación a distancia na que se matricule será preciso dispor de polo menos tres horas de tempo de dedicación. Deste xeito, de matricularse en 300 horas de formación debe pensar que para as superar precisará polo menos 900 horas de dedicación. Isto é debido a que a formación a distancia precisa máis horas de traballo individual que a ensinanza presencial para obter resultados similares.

Para continuar co procedemento de reserva, logo de seleccionar o grao e a pestana da oferta modular na modalidade a distancia, ao premer en "Buscar adxudicación" aparecerán na parte de abaixo da ventá, en "Adxudicación actual" as adxudicacións que se teñan de todos os centros e ciclos solicitados. Na columna "Opcións" estará dispoñible "Reservar praza" e, ao premer nesa opción, estarase indicando que se desexa gardar a matrícula deste módulo, deste centro e deste ciclo. Logo de seleccionarse un, só se poderá seguir reservando módulos do mesmo centro e ciclo. Nese momento, o estado cambia de adxudicado a reservado. A matrícula queda reservada.

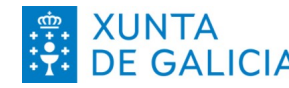

| Seleccione Grad                                                                                                    | )                                                                             |                                                                                                    |                                                                                                    |                                                                                                    |                                                                                                    |                                                                                                    |                                                                                                |                                                                                          |                                             |
|----------------------------------------------------------------------------------------------------|-------------------------------------------------------------------------------|----------------------------------------------------------------------------------------------------|----------------------------------------------------------------------------------------------------|----------------------------------------------------------------------------------------------------|----------------------------------------------------------------------------------------------------|----------------------------------------------------------------------------------------------------|------------------------------------------------------------------------------------------------|------------------------------------------------------------------------------------------|---------------------------------------------|
| Superior                                                                                                    |                                                                               |                                                                                                    |                                                                                                    |                                                                                                    |                                                                                                    |                                                                                                    |                                                                                                |                                                                                          |                                             |
|                                                                                                    |                                                                               |                                                                                                    |                                                                                                    |                                                                                                    |                                                                                                    |                                                                                                    |                                                                                                |                                                                                          |                                             |
| <u>Imprimir</u>                                                                                                    |                                                                               |                                                                                                    |                                                                                                    |                                                                                                    |                                                                                                    |                                                                                                    |                                                                                                |                                                                                          |                                             |
|                                                                                                    |                                                                               | List                                                                                                    | axe módulo                                                                                                    | os do Alumno:                                                                                                    |                                                                                                    |                                                                                                    | Ano 201                                                                                        | .–                                                                                       |                                             |
|                                                                                                    |                                                                               |                                                                                                    |                                                                                                    | Adxudica                                                                                                    | ción Actual                                                                                                    |                                                                                                    |                                                                                                |                                                                                          |                                             |
| Fase                                                                                                    | Centro                                                                        | Cor                                                                                                    | nvocatoria                                                                                                    | Ciclo                                                                                                    | Módulo                                                                                                    | Hora                                                                                                    | s Modulo                                                                                       | Estado                                                                                   | Opcións                                     |
|                                                                                                    |                                                                               | A                                                                                                    | hular unha re                                                                                                    | Adxudicació<br>serva neste anartado su                                                                                                    | ns Anteriores<br>porá perder de                                                                                                    | finitivamente                                                                                                    | e esa reserva                                                                                  |                                                                                          |                                             |
|                                                                                                    |                                                                               |                                                                                                    | and annu re-                                                                                                    | serva neste apartado sa                                                                                                    | porte porte et au                                                                                                    |                                                                                                    |                                                                                                |                                                                                          |                                             |
| Fase                                                                                                    | Ce                                                                            | ntro                                                                                                    | Convocatoria                                                                                                    | Ciclo                                                                                                    | Mód                                                                                                    | ulo                                                                                                    | Horas Modulo                                                                                   | Estado                                                                                   | Opcións                                     |
| Fase<br>1ª ordinaria<br>distancia.                                                                                                    | CIFP Ánxel Ca                                                                 | ntro<br>asal - Monte Alto                                                                                                    | Convocatoria<br>Xuño                                                                                                    | Ciclo<br>CSSSC01-Grao Superior en<br>Educación infantil                                                                                                    | Mód<br>MP0020-Prime                                                                                                    | ulo<br>eiros auxilios                                                                                                    | Horas Modulo                                                                                   | Estado<br>Adxudicado                                                                     | Opcións                                     |
| Fase<br>1ª ordinaria<br>distancia.<br>1ª ordinaria<br>distancia.                                                                                                    | CIFP Ánxel Ca<br>CIFP Ánxel Ca                                                | ntro<br>Isal - Monte Alto<br>Isal - Monte Alto                                                                                                    | Convocatoria<br>Xuño<br>Xuño                                                                                                    | Ciclo<br>CSSSC01-Grao Superior en<br>Educación infantil<br>CSSSC01-Grao Superior en<br>Educación infantil                                                                                                    | MP0020-Prime<br>MP0020-Prime<br>MP0021-Fo<br>orientació                                                                                                    | ulo<br>eiros auxilios<br>rmación e<br>n laboral                                                                                                    | Horas Modulo<br>53<br>107                                                                      | Estado<br>Adxudicado<br>Adxudicado                                                       | Opcións                                     |
| Fase<br>1ª ordinaria<br>distancia.<br>1ª ordinaria<br>distancia.<br>1ª ordinaria<br>distancia.                                                                             | CIFP Ánxel Ca<br>CIFP Ánxel Ca<br>CIFP Ánxel Ca                               | ntro<br>Isal - Monte Alto<br>Isal - Monte Alto<br>Iortovello                                                                                                    | Convocatoria<br>Xuño<br>Xuño<br>Xuño                                                                                                    | Ciclo<br>CSSSC01-Grao Superior en<br>Educación infantil<br>CSSSC01-Grao Superior en<br>Educación infantil<br>CSSSC01-Grao Superior en<br>Educación infantil                                                                                                    | Mod<br>MP0020-Prime<br>MP0021-Fo<br>orientació<br>MP0013-O xogo<br>metodo                                                                                                  | ulo<br>eiros auxilios<br>rmación e<br>n laboral<br>infantil e a súa<br>ploxía                                                                         | Horas Modulo 53<br>107<br>187                                                                  | Estado<br>Adxudicado<br>Adxudicado<br>Reservado                                          | Opcións<br>Anular Reserva                   |
| Fase<br>1ª ordinaria<br>distancia.<br>1ª ordinaria<br>distancia.<br>1ª ordinaria<br>distancia.<br>1ª ordinaria                                                             | CIFP Ánxel Ca<br>CIFP Ánxel Ca<br>CIFP Ánxel Ca<br>CIFP P<br>CIFP P           | ntro<br>Isal - Monte Alto<br>Isal - Monte Alto<br>Iortovello                                                                                                    | Convocatoria<br>Xuño<br>Xuño<br>Xuño<br>Xuño                                                                                                    | Ciclo<br>CSSSC01-Grao Superior en<br>Educación infantil<br>CSSSC01-Grao Superior en<br>Educación infantil<br>CSSSC01-Grao Superior en<br>Educación infantil<br>CSSSC01-Grao Superior en<br>Educación infantil                                                   | Mód<br>MP0020-Prime<br>MP0021-Fo<br>orientació<br>MP0013-O xogo<br>metodo<br>MP0021-Fo<br>orientació                                                                       | ulo<br>eiros auxilios<br>rmación e<br>n laboral<br>infantil e a súa<br>oloxía<br>prmación e<br>n laboral                                              | Horas Modulo 53<br>107<br>187<br>107                                                           | Estado<br>Adxudicado<br>Adxudicado<br>Reservado<br>Reservado                             | Opcións<br>Anular Reserva<br>Anular Reserva |
| Fase<br>1ª ordinaria<br>distancia.<br>1ª ordinaria<br>distancia.<br>1ª ordinaria<br>distancia.<br>1ª ordinaria<br>distancia.                                               | CIFP Ánxel Ca<br>CIFP Ánxel Ca<br>CIFP Ánxel Ca<br>CIFP P<br>CIFP P           | ntro<br>asal - Monte Alto<br>asal - Monte Alto<br>ortovello<br>ortovello                                                                                                    | Convocatoria<br>Xuño<br>Xuño<br>Xuño<br>Xuño<br>Xuño                                                                                                    | Cicle<br>CSSSC01-Grao Superior en<br>Educación infantil<br>CSSSC01-Grao Superior en<br>Educación infantil<br>CSSSC01-Grao Superior en<br>Educación infantil<br>CSSSC01-Grao Superior en<br>Educación infantil                                                   | Mód<br>MP0020-Prime<br>MP0021-Fo<br>orientació<br>MP0013-O xogo<br>metodo<br>MP0021-Fo<br>orientació<br>MP0015-Dese<br>cognitivo                                           | ulo<br>eiros auxilios<br>ormación e<br>n laboral<br>infantil e a súa<br>oloxía<br>ormación e<br>n laboral<br>n laboral<br>n volvemento<br>e motor     | Horas Modulo  <br>53<br>107<br>187<br>107<br>213                                               | Estado<br>Adxudicado<br>Adxudicado<br>Reservado<br>Reservado<br>Adxudicado               | Opcións<br>Anular Reserva<br>Anular Reserva |
| Fase<br>1ª ordinaria<br>distancia.<br>1ª ordinaria<br>distancia.<br>1ª ordinaria<br>distancia.<br>1ª ordinaria<br>distancia.<br>1ª ordinaria<br>distancia.                 | CIFP Ánxel Ca<br>CIFP Ánxel Ca<br>CIFP Ánxel Ca<br>CIFP P<br>CIFP P<br>CIFP P | ntro insal - Monte Alto issal - Monte Alto iortovello iortovello i | Convocatoria           Xuño           Xuño           Xuño           Xuño           Xuño           Xuño           Xuño           Xuño           Xuño           Xuño           Xuño           Xuño | Ciclo<br>CSSSC01-Grao Superior en<br>Educación infantil<br>CSSSC01-Grao Superior en<br>Educación infantil<br>CSSSC01-Grao Superior en<br>Educación infantil<br>CSSSC01-Grao Superior en<br>Educación infantil<br>CSSSC01-Grao Superior en<br>Educación infantil | Mod<br>MP0020-Prime<br>MP0021-Fo<br>orientació<br>MP0013-O xogo<br>metod<br>MP0021-Fo<br>orientació<br>MP0021-Fo<br>orientació<br>MP0015-Dese<br>cognitivo<br>MP0020-Prime | ulo<br>eiros auxilios<br>ormación e<br>n laboral<br>infantil e a súa<br>oloxía<br>ormación e<br>n laboral<br>nvolvemento<br>e motor<br>eiros auxilios | Horas Modulo<br>53<br>107<br>187<br>107<br>213<br>53                                           | Estado<br>Adxudicado<br>Adxudicado<br>Reservado<br>Reservado<br>Adxudicado<br>Adxudicado | Opcións<br>Anular Reserva<br>Anular Reserva |
| Fase<br>1ª ordinaria<br>distancia.<br>1ª ordinaria<br>distancia.<br>1ª ordinaria<br>distancia.<br>1ª ordinaria<br>distancia.<br>1ª ordinaria<br>distancia.<br>1ª ordinaria | CIFP Ánxel Ca<br>CIFP Ánxel Ca<br>CIFP Ánxel Ca<br>CIFP P<br>CIFP P<br>CIFP P | ntro insal - Monte Alto asal - Monte Alto ortovello ortovello ortovello ortovello                                                                                                    | Convocatoria           Xuño           Xuño           Xuño           Xuño           Xuño           Xuño           Xuño           Xuño           Xuño           Xuño           Xuño           Xuño | Ciclo<br>CSSSC01-Grao Superior en<br>Educación infantil<br>CSSSC01-Grao Superior en<br>Educación infantil<br>CSSSC01-Grao Superior en<br>Educación infantil<br>CSSSC01-Grao Superior en<br>Educación infantil<br>CSSSC01-Grao Superior en<br>Educación infantil | Mod<br>MP0020-Prime<br>MP0021-Fo<br>orientació<br>MP0013-O xogo<br>metod<br>MP0021-Fo<br>orientació<br>MP0015-Dese<br>cognitivo<br>MP0020-Prime                            | ulo<br>eiros auxilios<br>rmación e<br>n laboral<br>infantil e a súa<br>oloxía<br>mración e<br>n laboral<br>nvolvemento<br>e motor<br>eiros auxilios   | Horas Modulo           53           107           187           107           213           53 | Estado<br>Adxudicado<br>Adxudicado<br>Reservado<br>Reservado<br>Adxudicado<br>Adxudicado | Opcións<br>Anular Reserva<br>Anular Reserva |

Soamente se poden reservar módulos dun só centro, ciclo e modalidade, ata un máximo de 1000 horas. Logo de seleccionado un módulo só se poderá continuar reservando módulos do mesmo centro e ciclo. Nas seguintes adxudicacións soamente lle poderán ser adxudicadas prazas en módulos dese mesmo centro e ciclo.

Dentro do período de cada adxudicación, poderá reservar e anular a reserva dos módulos adxudicados as veces que precise, pero preste atención porque soamente quedará arquivada a derradeira reserva feita dentro dese período.

Despois da primeira adxudicación, as reservas de anteriores adxudicacións aparecerán debaixo de "Adxudicacións anteriores". Para permitir reordenar a reserva de matrícula, en función das novas adxudicacións de prazas, poderase anular a reserva feita e anteriores adxudicacións, pero é moi importante ter en conta que esta anulación de reserva non ten volta a atrás e, polo tanto perderase a posibilidade de matricularse nese módulo.

En todo caso e para evitar equivocacións, aparecerá unha caixa de diálogo cun texto de confirmación cando intente anular unha reserva de adxudicacións anteriores. Acepte só se está seguro de anular esa reserva, xa que esta acción é irreversible.

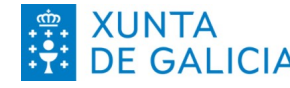

XUNTA DE GALICIA CONSELLERÍA DE EDUCACIÓN, CIENCIA, UNIVERSIDADES E FORMACIÓN PROFESIONAL

Instrucións para reservar matrícula nas prazas adxudicadas: - Modalidade a distancia - Modalidade presencial

| eleccione Grao                                                                                                    |                                                                                                    |                                                                                 | Confirma que desexa anular a re<br>De facelo perderá definitivamen                                                                                                    | serva dunha adxudicación anterior?<br>te esta reserva.                                                                                                    |                                                                               |                                                                                                    |                                                        |
|----------------------------------------------------------------------------------------------------|----------------------------------------------------------------------------------------------------|---------------------------------------------------------------------------------|----------------------------------------------------------------------------------------------------|----------------------------------------------------------------------------------------------------|-------------------------------------------------------------------------------|----------------------------------------------------------------------------------------------------|--------------------------------------------------------|
| ISCAR ADXUDICA                                                                                                    | VOLVER                                                                                                    |                                                                                 |                                                                                                    | Cancelar Aceptar                                                                                                    |                                                                               |                                                                                                    |                                                        |
| <u>primir</u>                                                                                                    |                                                                                                    |                                                                                 |                                                                                                    |                                                                                                    |                                                                               |                                                                                                    |                                                        |
|                                                                                                    | List                                                                                                    | axe módulo                                                                      | s do Alumno:                                                                                                    |                                                                                                    | Ano 201                                                                       |                                                                                                    |                                                        |
|                                                                                                    |                                                                                                    |                                                                                 | Adxudicad                                                                                                    | ión Actual                                                                                                    |                                                                               |                                                                                                    |                                                        |
|                                                                                                    |                                                                                                    |                                                                                 |                                                                                                    |                                                                                                    |                                                                               | 1                                                                                                    | 0                                                      |
| Fase                                                                                                    | Centro Co                                                                                                    | nvocatoria<br>Anular unha res                                                   | Ciclo<br>Non se atopar<br>Adxudicación<br>serva neste apartado su                                                                                                    | Módulo Hora<br>on elementos.<br>Ins Anteriores<br>porá perder definitivamente                                                                                                    | s Modulo<br>e esa reserva                                                     | Estado                                                                                                    | Upcions                                                |
| Fase                                                                                                    | Centro Co                                                                                                    | nvocatoria<br>Anular unha res                                                   | Ciclo<br>Non se atopar<br>Adxudicació<br>serva neste apartado su                                                                                                    | Módulo Hora<br>on elementos.<br>his Anteriores<br>porá perder definitivamento                                                                                                    | s Modulo<br>e esa reserva                                                     | Estado                                                                                                    | Opcions                                                |
| Fase<br>Fase                                                                                                    | Centro Co                                                                                                    | nvocatoria<br>Anular unha res<br>Convocatoria                                   | Ciclo<br>Non se atopar<br>Adxudicación<br>serva neste apartado su<br>Ciclo<br>CSSSC01-Grao Superior en                                                                                                    | Módulo Hora<br>on elementos.<br>Is Anteriores<br>porá perder definitivamento<br>Médulo<br>MP0020-Primeiros auxilios                                                                                                    | s Modulo<br>e esa reserva<br>Horas Modulo  <br>53                             | Estado<br>Estado                                                                                                    | Opcións                                                |
| Fase<br>Fase<br>1ª ordinaria<br>distancia.<br>1ª ordinaria                                                                           | Centro Co                                                                                                    | nvocatoria<br>Anular unha res<br>Convocatoria [<br>Xuño                         | Ciclo Non se atopar Adxudicació serva neste apartado su Ciclo CSSSC01-Grao Superior en Educación infantil CSSSC01-Grao Superior en                                                                                                    | Módulo Hora<br>on elementos.<br>IS Anteriores<br>porá perder definitivamente<br>Medulo<br>MP0020-Primeiros auxilios<br>MP0021-Formación e                                                                                                    | s Modulo<br>e esa reserva<br>  Horas Modulo  <br>53                           | Estado<br>Estado                                                                                                    | Opcións                                                |
| Fase<br>Fase<br>1ª ordinaria<br>distancia.<br>1ª ordinaria<br>distancia.                                                             | Centro Co<br>//<br>Centro<br>CIFP Ánxel Casal - Monte Alto<br>CIFP Ánxel Casal - Monte Alto                                                    | nvocatoria<br>Anular unha res<br>Convocatoria [<br>Xuño<br>Xuño                 | Ciclo<br>Non se atopar<br>Adxudicación<br>terva neste apartado su<br>Ciclo<br>CSSSCOI-Grao Superior en<br>Educación infantil<br>CSSSCOI-Grao Superior en<br>Educación infantil                                                                                                    | Módulo Hora<br>on elementos.<br>Ins Anteriores<br>porá perder definitivamente<br>Medulo<br>MP0020-Primeiros auxillos<br>MP0021-Formación e<br>orientación laboral                                                                                                    | s Modulo<br>e esa reserva<br>  Horas Modulo  <br>53<br>107                    | Estado<br>Estado<br>Adxudicado<br>Adxudicado                                                                                                    | Opcións                                                |
| Fase<br>Fase<br>1ª ordinaria<br>distancia.<br>1ª ordinaria<br>distancia.                                                             | Centro Co<br>Contro<br>CIFP Ánxel Casal - Monte Alto<br>CIFP Ánxel Casal - Monte Alto<br>CIFP Portovelio                                       | nvocatoria<br>Anular unha res<br>Convocatoria<br>Xuño<br>Xuño<br>Xuño           | Ciclo<br>Non se atopar<br>Adxudicació<br>serva neste apartado su<br>Ciclo<br>CSSSC01-Grao Superior en<br>Educación infantil<br>CSSSC01-Grao Superior en<br>Educación infantil<br>CSSSC01-Grao Superior en<br>Educación infantil                                                    | Módulo         Hora           on elementos.         Interiores           porá perder definitivamente         Interiores           Medulo         Medulo           MP0020-Primeiros auxilios         MP0021-Formación e           MP0021-Formación e         orientación laboral           MP003-0 xogo infantil e a súa metodoloxía         metodoloxía    | s Modulo<br>e esa reserva<br>[ Horas Modulo ]<br>53<br>107<br>187             | Estado<br>Estado<br>Adxudicado<br>Adxudicado<br>Reservado                                                                                                    | Opcións<br>Opcións<br>Anular Reserva                   |
| Fase<br>Fase<br>1º ordinaria<br>distancia.<br>1º ordinaria<br>distancia.<br>1º ordinaria<br>distancia.                               | Centro Co<br>Co<br>CIFP Ánxel Casal - Monte Alto<br>CIFP Ánxel Casal - Monte Alto<br>CIFP Portovello<br>CIFP Portovello                        | Anular unha res<br>Convocatoria<br>Xuño<br>Xuño<br>Xuño<br>Xuño                 | Ciclo<br>Non se atopar<br>Adxudicación<br>serva neste apartado su<br>Ciclo<br>CSSSC01-Grao Superior en<br>Educacion infantil<br>CSSSC01-Grao Superior en<br>Educacion infantil<br>CSSSC01-Grao Superior en<br>Educacion infantil                                                   | Módulo         Hora           on elementos.         Instantario           ns Anteriores         Módulo           morá perder definitivamento         Módulo           MP0020-Primeiros auxilios         MP0021-Formación e orientación laboral           MP0021-Formación e a sua metodoloxía         MP0021-Formación e orientación e orientación laboral | s Modulo<br>e esa reserva<br>[Horas Modulo ]<br>53<br>107<br>187<br>107       | Estado<br>Estado<br>Adxudicado<br>Adxudicado<br>Reservado<br>Reservado                                                                                                    | Opcions Opcions Anular Reserva Anular Reserva          |
| Fase<br>Fase<br>1º ordinaria<br>distancia.<br>1º ordinaria<br>distancia.<br>1º ordinaria<br>distancia.<br>1º ordinaria<br>distancia. | Centro Co<br>Contro<br>CIFP Ánxel Casal - Monte Alto<br>CIFP Ánxel Casal - Monte Alto<br>CIFP Portovello<br>CIFP Portovello<br>CIFP Portovello | Nuclar unha res<br>Convocatoria<br>Xuño<br>Xuño<br>Xuño<br>Xuño<br>Xuño<br>Xuño | Ciclo<br>Non se atopar<br>Adxudicación<br>terva neste apartado su<br>Ciclo<br>CSSSC01-Grao Superior en<br>Educacion infantil<br>CSSSC01-Grao Superior en<br>Educacion infantil<br>CSSSC01-Grao Superior en<br>Educacion infantil<br>CSSSC01-Grao Superior en<br>Educacion infantil | Módulo Hora:<br>on elementos.<br>Ins Anteriores<br>porá perder definitivamente<br>Metalos auxilios<br>MP0020-Primeiros auxilios<br>MP0021-Formación e<br>orientación laboral<br>MP0021-Formación e<br>orientación laboral<br>MP0021-Formación e<br>orientación laboral                                                                                     | s Modulo<br>e esa reserva<br>[Horas Modulo]<br>53<br>107<br>187<br>107<br>213 | Estado Estado Adxudicado Adxudicado Reservado Reservado Adxudicado Adxudicado Adxudicado Reservado Adxudicado Estrevado Adxudicado Estrevado Adxudicado Estrevado Adxudicado Estrevado Estrevado Adxudicado Estrevado Estrevado Es | Opcións<br>Opcións<br>Anular Reserva<br>Anular Reserva |

### Imprimir un documento coa reserva de matrícula 4

Na parte superior esquerda da pantalla, en calquera das dúas modalidades, verá o botón "Imprimir" (en texto azul subliñado) que permite xerar un documento en formato pdf que poderá imprimir e arquivar.

Na modalidade presencial terá que acudir con este documento, dentro dos prazos establecidos, ao centro no que teña feita a reserva no momento en que desexe formalizar a matrícula.

### Prazos para formalizar a matrícula das reservas de praza vía 5 web

### 5.1 Modalidade presencial

Na modalidade presencial, unha vez reservados os módulos adxudicados nos que se quere facer matrícula, será imprescindible formalizar a matrícula no centro no que foi adxudicada a praza e para o que se fixo a reserva, desde nalgún dos seguintes períodos:

- Do 17 de xullo ás 9.00 ao 22 de xullo ás 13.00 horas.
- Do 24 de xullo ás 9.00 ao 31 de xullo ás 13.00 horas.
- Do 2 de setembro ás 9.00 ao 5 de setembro ás 13.00 horas.

Na modalidade presencial, de non formalizar a matrícula reservada no prazo establecido (en todo caso antes das 13.00 horas do 5 de setembro) a reserva quedará anulada e os módulos poderán ser adxudicados ás persoas da listaxe de espera.

Para formalizar a matrícula será imprescindible a verificación da identidade da persoa solicitante e, no caso de facerse a través de autorización expresa, a persoa autorizada deberá identificarse e xuntar unha copia do DNI/DOI da persoa solicitante.

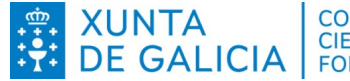

XUNTACONSELLERÍA DE EDUCACIÓN,<br/>CIENCIA, UNIVERSIDADES E<br/>FORMACIÓN PROFESIONAL

Instrucións para reservar matrícula nas prazas adxudicadas: - Modalidade a distancia - Modalidade presencial

### 5.2 Modalidade a distancia

Na modalidade a distancia non será necesario acudir ao centro para formalizar a matrícula. Os módulos que figuren reservados ao remate da 3ª adxudicación (do 2 ao 5 de setembro ás 13.00 horas) serán os módulos que finalmente figuren na matrícula. É moi importante que durante esta adxudicación o alumnado comprobe que ten reservados só os módulos que realmente desexa cursar.

Será necesario achegar ao centro (do xeito que o centro determine) o resgardo do pago do seguro escolar, no caso das persoas obrigadas ao seu pagamento. Tamén será necesario achegar calquera outra documentación que o centro demande para realizar comprobacións de datos de identidade ou dos requisitos de acceso.

Para formalizar a matrícula será imprescindible a verificación da identidade da persoa solicitante e, no caso de facerse a través de autorización expresa, a persoa autorizada deberá identificarse e xuntar unha copia do DNI/DOI da persoa solicitante.